## شرح كيفية تفعيل الترجمة على قنوات OSN بجهاز ECHOLINK ATOMO 2

إدهب إلى هدا المسار

Menu Principal --) Paramètres --) Réglage du Système --) Subtitle Control و تأكد أن خاصية الترجمة مفعلة .

| La langue du Menu      | Français     |         |
|------------------------|--------------|---------|
| Audio 1                | Français     |         |
| Audio 2                | Anglais      | 신문》에 가장 |
| Lalangue du Sous-titra | age Français |         |
| Subtitle Control       | < Allumer    | >       |
| La langue de L'EPG     | Français     |         |
| La langue du texte     | Français     |         |
| Audio digital          | PCM          |         |
| Audio Type             | Stereo       |         |
|                        | ▼ 01/04 ▲    |         |

## إفتح أحد قنوات OSN

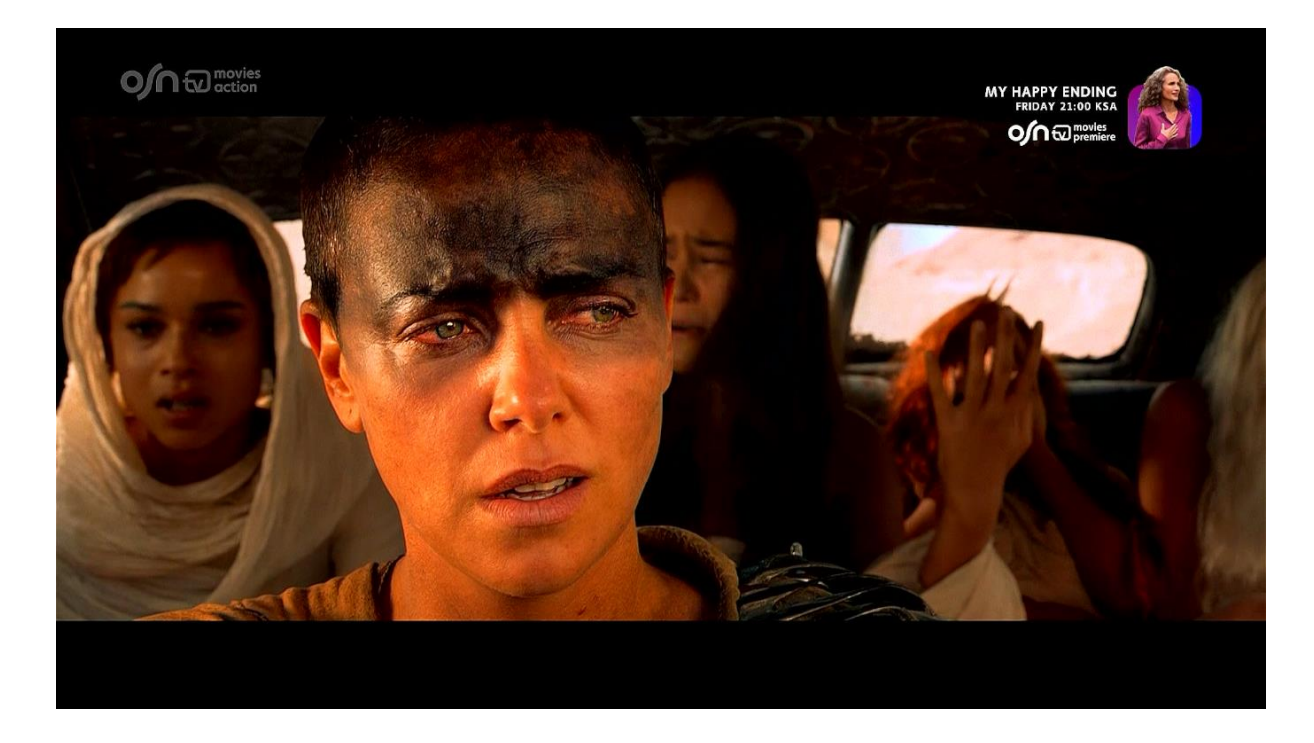

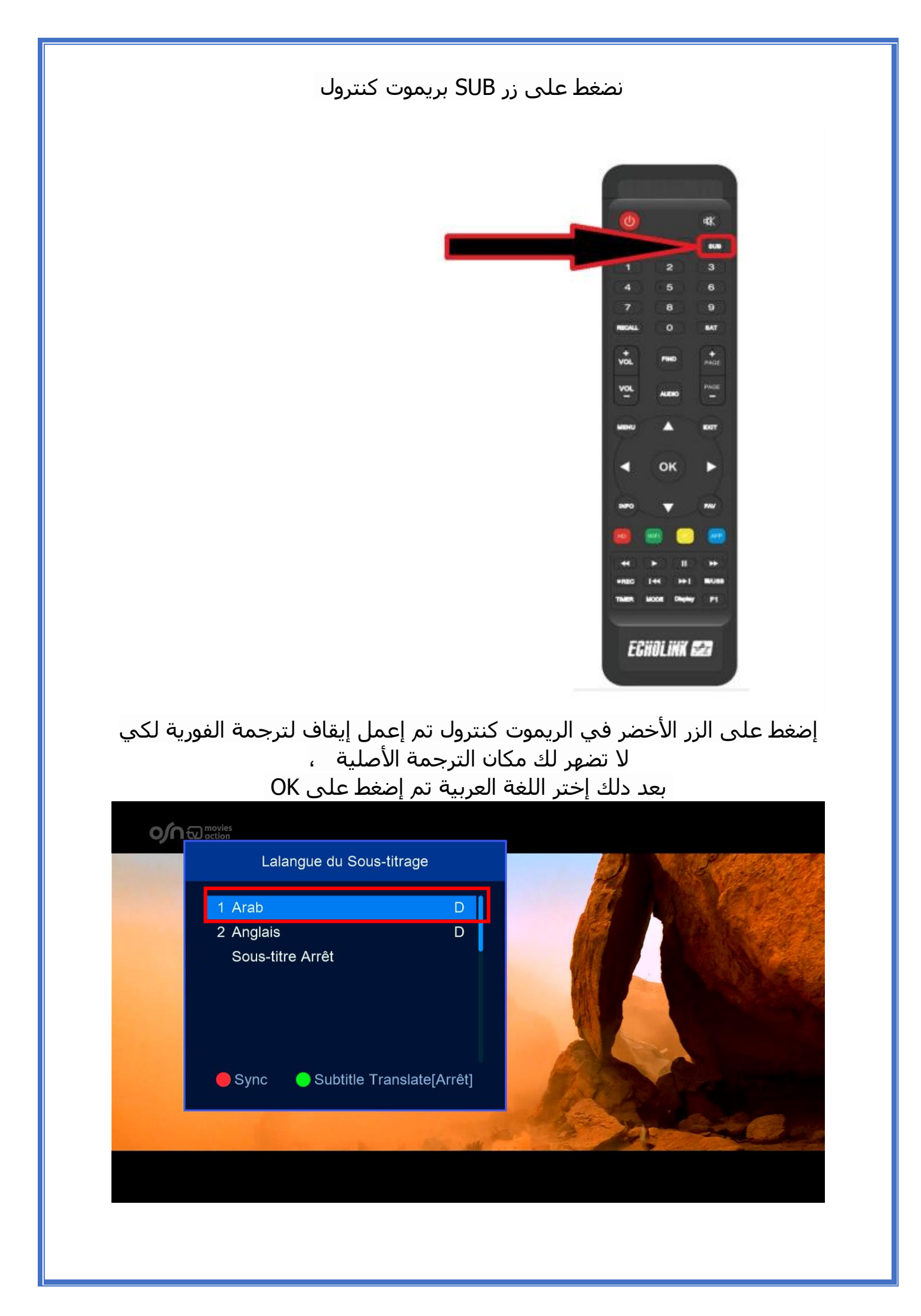

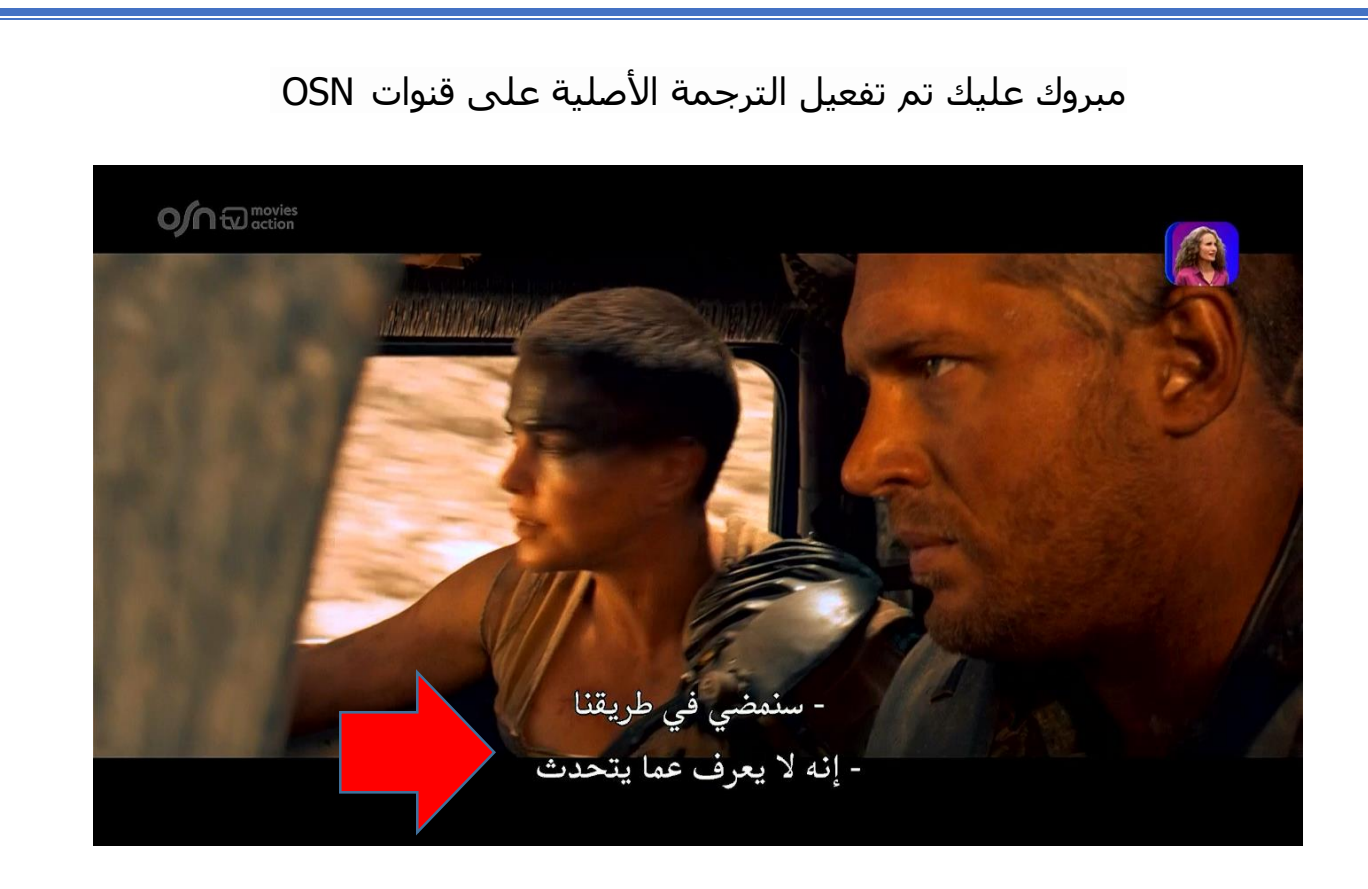

إلى اللقاء في تدوينات أخرى بإدن الله